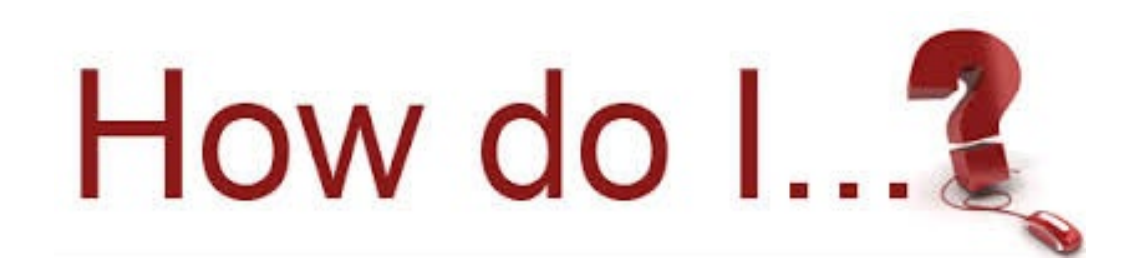

## Add a speed dial to my phone:

On your computer in the task bar you should see this symbol: 🖄 Click on it and choose: Open Dashboard

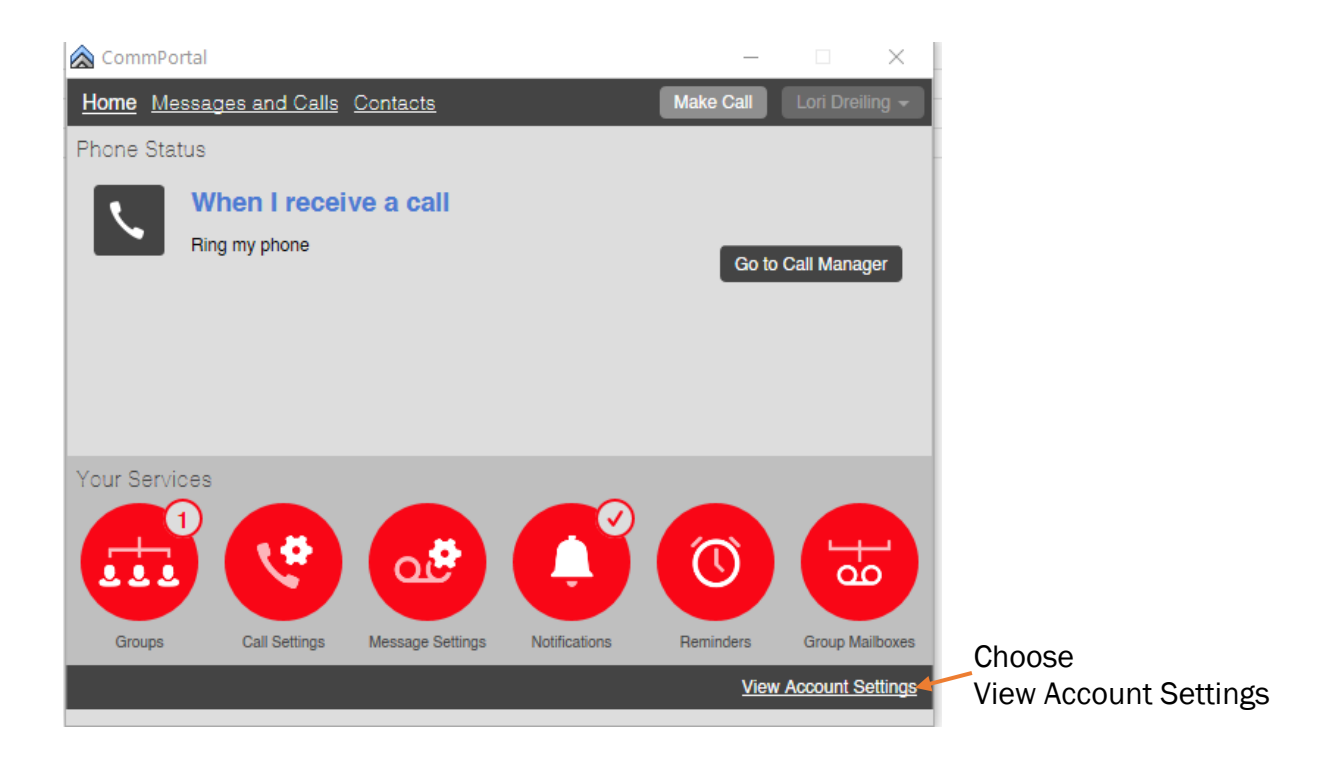

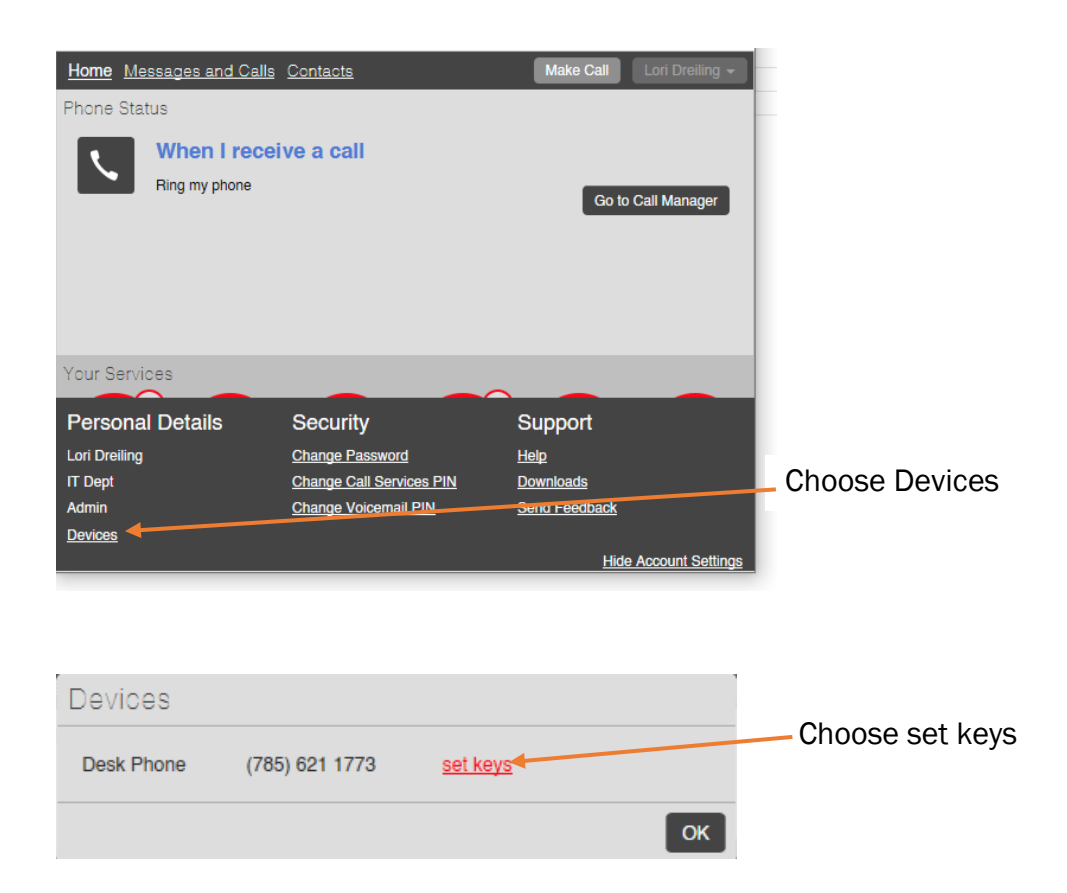

## Click phone picture

## Manage your phones

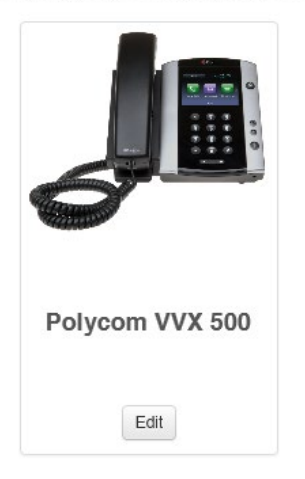

Click the arrow by Programmable Keys – Line to expand selection

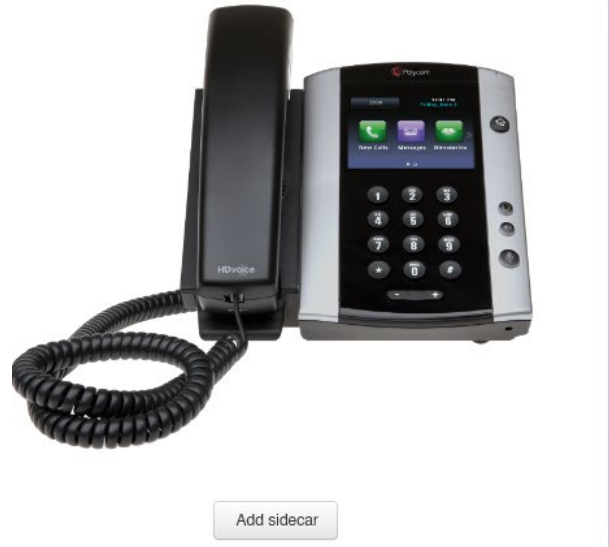

| ✓ Programmable Keys - Line  |            |
|-----------------------------|------------|
| >Key 1                      |            |
| >Key 2                      | Mike       |
| ≽Key 3                      | Dean       |
| ≽Key 4                      | Doug       |
| >Key 5                      | Greg       |
| ≽Key 6                      | Ron        |
| ≽Key 7                      | Kevin Desk |
| ≽Key 8                      | Kevin Cell |
| ≽Key9                       | Park 25    |
| ≽Key 10                     | Dispatch   |
| ≽Key 11                     |            |
| ≽Key 12                     |            |
| >Programmable Keys - Bottom |            |

## Click the arrow next to the Key to program.

| t;//voikemanager.nex-tech.com/ - Manage your phones - Internet Explorer |                                |                                                                                       |                                                                                                    |            |
|-------------------------------------------------------------------------|--------------------------------|---------------------------------------------------------------------------------------|----------------------------------------------------------------------------------------------------|------------|
| Polycom VVX 500 - Edit settings for Ellis County and City of Hays       | : (HPBX): IT Dept / 7856211773 |                                                                                       | (                                                                                                    | Filter sel |
| Addate                                                                  |                                | Mke<br>Dean<br>Doug<br>Greg<br>Ron<br>Kevin Deak<br>Kevin Cell<br>Park 25<br>Dispatch | Advantatic Calabace  Advantatic Calabace  Advantatic Calab |            |
|                                                                         |                                |                                                                                       | Macro Soft Key                                                                                                    |            |

There are many options to choose, the most common ones are

Enhanced Monitored Extension – use this when wanting to dial an internal number

Speed Dial – use this to dial an outside number.

Once you have completed all your changes you need to click the save changes button on the bottom of the screen.

| 🖨 Print | + Expand all | Reset all to defaults | X Discard changes | Save changes |
|---------|--------------|-----------------------|-------------------|--------------|
|         |              |                       |                   |              |

If you do see this, you need to minimized your screen. After clicking this button, you should see a black spinning wheel. After that is complete you can close the window.

For the changes to take effect immediately you will need to unplug the ethernet cable in the back of the phone. Wait approximately 20 seconds and plug it back in and let the phone update the configurations and the speed dials should be there.

If you have any questions give me a call at 785-621-1773.